## 「セキュリティリスク」によるマクロブロックへの対応方法

| ダウンロードをしてファイルを開くと、セキュリティリスクの警告が表示されて、<br>マクロが使用できない状態になる場合があります。                                                                                                    |        |                         |            |        |              |   |     |    |
|----------------------------------------------------------------------------------------------------|--------|-------------------------|------------|--------|--------------|---|-----|----|
| ×                                                                                                    | 自動保存 🌘 |                         | ) ~ (2 ~ = | 授業改善アシ | スト.xl • この F | 7 | ~~~ | 検索 |
| ファイル     ホーム     挿入     ページ レイアウト     数式     データ     校閲     表示     百動化     開発     ヘルプ     JUST PI       ③     セキュリティ リスク     このファイルのソースが信頼できないため、Microsoft によりマクロの実行がブロックされました。     詳細を表示 |        |                         |            |        |              |   |     |    |
| R49                                                                                                    | ) v    | $\times \checkmark f_x$ |            |        |              |   |     |    |
|                                                                                                    | А      | В                       | С          | D      | E            | F | G   |    |
| 3                                                                                                    |        |                         |            |        |              |   |     |    |
| 4                                                                                                    | 1 使い7  | 5の手引                    |            |        |              |   |     |    |

I ダウンロードしたファイルを右クリックし、「プロパティ」を開く

| <ul> <li>開く</li> <li>マクロの有効化のために、まずファイルをいったん閉じて、ファイルを<br/>を右クリックします。表示されたリストの中から「プロパティ」を選び、クリックします。</li> <li>エレアケイルに圧縮す</li> <li>パスのコピー</li> </ul> |
|----------------------------------------------------------------------------------------------------|
| <ul> <li>ゴロパティ Ak+Enter</li> <li>記 その他のオプションを表示 Shirt+10</li> </ul>                                                                                |

2「セキュリティ」の「許可する」にチェックし、「OK」をクリックする

| ,授業改善アジ                  | ノスト.xlsmのプロパティ                                                                      |                        |
|--------------------------|-------------------------------------------------------------------------------------|------------------------|
| 全般セキコ                    | リティ 詳細 以前のパーパーパー・                                                                   | 」 プロパティの「全般」を選択        |
| ×                        | 授業改善アシスト.xlsm                                                                       |                        |
| ファイルの種類:                 | Microsoft Excel マクロ有効ワークシー                                                          | - + (.xlsm)            |
| プログラム:                   | Excel                                                                               | 変更(C)                  |
| 場所:                      |                                                                                     |                        |
| サイズ:                     | 1.16 MB (1,226,309 パイト)                                                             |                        |
| ディスク上<br>のサイズ:           | 1.17 MB (1,228,800 パイト)                                                             |                        |
| 作成日時:                    | 2024年2月6日、14:06:22                                                                  |                        |
| 更新日時:                    | 2024年2月6日、14:06:32                                                                  |                        |
| アクセス日時:                  | 2024年2月6日、14:06:49                                                                  | セキュリティ:□許可する(K)をクリックし、 |
| 属性: []                   | ] 読み取り専用(R) 🗌 隠しファイル(H)                                                             | びん ぞ叶じま 9。<br>詳細設定     |
| セキュリティ: こ<br>横<br>調<br>フ | のファイルは他のコンピューターから取<br>見したものです。このコンピューターを保<br>見するため、このファイルへのアクセスは<br>ロックされる可能性があります。 | 2 許可する(K)              |
|                          | OK キャンセル                                                                            | 適用(A)                  |

3 ファイルを開き、「セキュリティの警告」の「コンテンツの有効化」クリックする

| ファイ                                                       | ル ホーム                                                                                                    | 挿入  | ページ レイアウト        | 数式    | データ 校閲   | 表示 | Nrプ Q | 何をしますか |  |
|-----------------------------------------------------------|----------------------------------------------------------------------------------------------------|-----|------------------|-------|----------|----|-------|--------|--|
|                                                           |                                                                                                    |     |                  |       |          |    |       |        |  |
| 貼り作                                                       | BD付け $\overset{III}{\checkmark}$ B $I \sqcup \checkmark$ $\square \checkmark$ $\overset{III}{\bullet} \land \overset{III}{\bullet} \land \overset{III}{\bullet} \land \overset{III}{\bullet} \land \overset{III}{\bullet} \land \overset{IIII}{\bullet} = =$ コンテンツの有効化をクリックします。 |     |                  |       |          |    |       |        |  |
| 'nJy                                                      | プボード ҕ                                                                                                    |     | フォント             |       | <b>N</b> | 1  |       |        |  |
| セキュリティの     啓告 マクロが     無効に     されました。     コンテンツの     有効化 |                                                                                                    |     |                  |       |          |    |       |        |  |
| A4                                                        | *                                                                                                    | : × | √ f <sub>x</sub> | 1 使いた | 方の手引     | >  |       |        |  |
|                                                           | А                                                                                                    | В   | С                | D     | E        | F  | G     | Н      |  |
| 1                                                         |                                                                                                    |     |                  | 授     | 業改善アシ    | スト |       |        |  |

## 以上で、マクロが有効化されます